## A. PLATFORM REGISTRATION GUIDE (CROWDO)

1. Log in to the Crowdo website crowdo.co.id

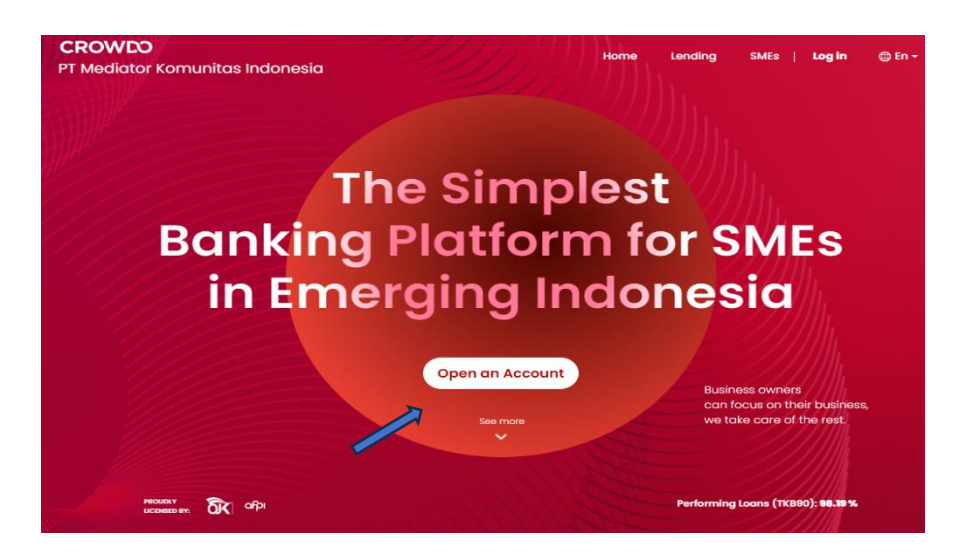

2. Select the Open Account menu and select Registration

| Welcome to                                                                                                    | o Crowdo                                                              |
|----------------------------------------------------------------------------------------------------|-----------------------------------------------------------------------|
| 🛃 Register 🔹 🔊 Login                                                                                           | * Mandatory Fields                                                    |
| Full name *                                                                                                    |                                                                       |
| Email or Phone number *                                                                                        |                                                                       |
| Password *                                                                                                    |                                                                       |
| Confirm Password *                                                                                             |                                                                       |
| By registering as a member, you a Service, Privacy Policy, Disclaimer, Ris Issuance of Electronic Certificates | agree to the following: Terms of<br>sk Warning, User Approval for the |
| V I'm not a robot                                                                                              | TCHA<br>Terms                                                         |

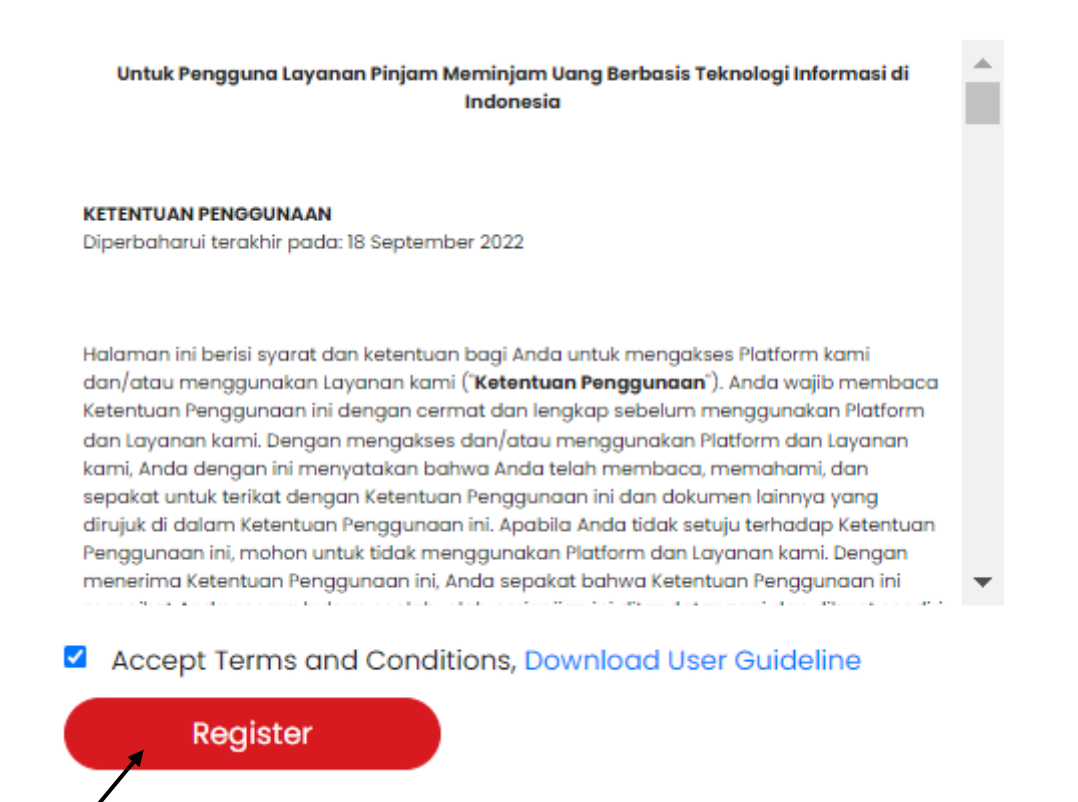

- Fill in the data (full name; recommended name of the the president or Director)
- Email: Use the institution's dedicated corporate email if an individual uses personal email
- Password and Confirmation Password: Combination, Alphanumeric

3. The terms and conditions will then appear. Then click the box stating that you have read and agree to the terms. Next, select "Register".

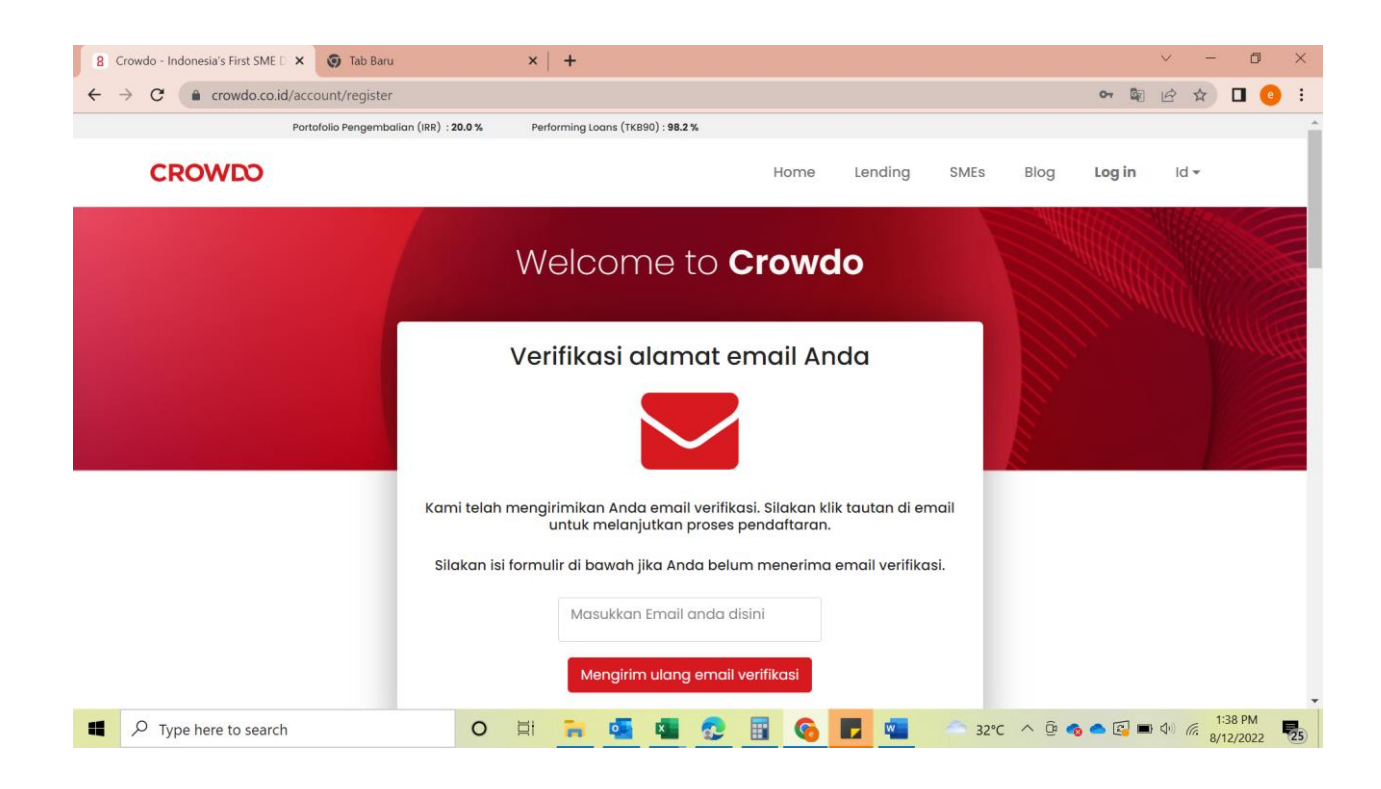

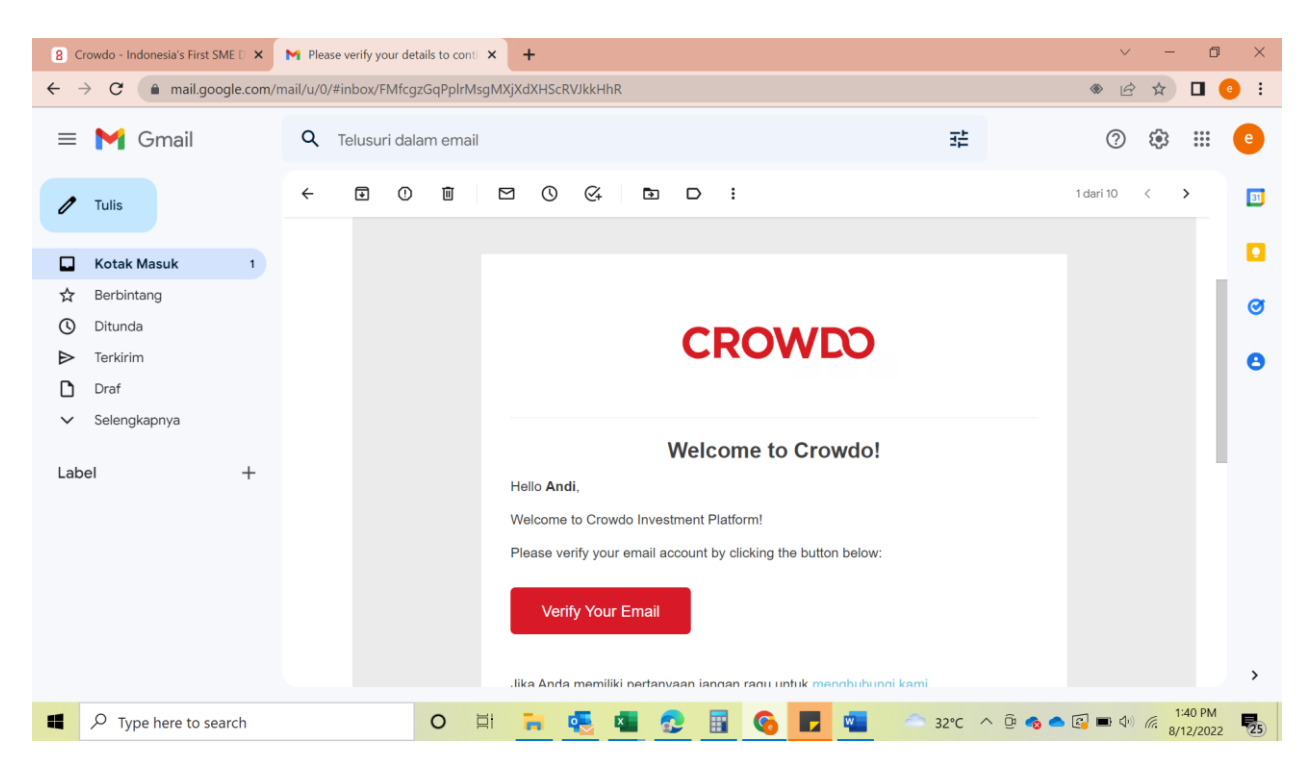

4. You will then receive an email for account activation. Click Account Activation or Verify your email.

| Performing Loans (TKB90) : <b>98.19 %</b> |                     |      |   |
|-------------------------------------------|---------------------|------|---|
| CROWDO<br>PT Mediator Komunitas Indonesia | Apply<br>For A Loan | En 🕶 | 0 |
| Become SME Hero                           |                     |      |   |
|                                           |                     |      |   |
| SAYA PEMINJAM SAYA PEMBERI PIN            | JAMAN               |      |   |

5. After successful verification, Login with the account that was created and select "I am a lender" or "As a lender"

| Lender Profile         |                                      | Account ID: U217324 |
|------------------------|--------------------------------------|---------------------|
|                        | Personal or Corporate Representative |                     |
|                        | * Mandatory fields                   |                     |
| *. Name                | AFIF PRIATNA                         |                     |
| * Passport/NRIC/KTP ID | 3275032907850026                     |                     |
| * Date of birth        | 29 🗸 July 🗸 1985 🗸                   |                     |
| * Mobile phone         | • 0821-2266-2369                     |                     |
| * Nationality          | Indonesia 🗸                          |                     |
| * Institutional        | O Yes                                |                     |
|                        |                                      |                     |
| * Province             | Jawa Barat 🗸                         |                     |
| * Kecamatan            | Jatiasih                             |                     |
| * Kelurahan            | Jatirasa                             |                     |
| * Rw                   | 06                                   |                     |
| * Rt                   | 08                                   |                     |
| Religion               | Islam 🗸                              |                     |
| * Education            | Bachelor V                           |                     |
| * Place Of Birth       | Kuningan                             |                     |

|                        | * Gender 💿                                                 | Male<br>Female                                                                                                    |                                                                            |                                                |
|------------------------|------------------------------------------------------------|----------------------------------------------------------------------------------------------------|----------------------------------------------------------------------------|------------------------------------------------|
|                        | * Marital status ()                                        | Single<br>Married<br>Widower<br>Widow                                                                                                    |                                                                            |                                                |
|                        | ż                                                          | erification Documents of Personal/Corporate Representative                                                                                                    |                                                                            |                                                |
|                        | * K<br>C                                                   | P (Front) - jpg/png/jpgg (max: 2MB) - KTP_1 jpdgkTP (Back) - jpg<br>joose File<br>No file chosen<br>Choose File                                                | g/png/jpeg (max: 2MB) -<br>e_2022-09-25_at_15.57.45.jpeg<br>No file chosen |                                                |
|                        | * P                                                        | or -<br>sssport-jpg/png/jpeg (max: 2MB) - NPWP_2.jpeg<br>loose File No file chosen                                                                             |                                                                            |                                                |
|                        | Re                                                         | sidential Information / Registered Address                                                                                                    |                                                                            |                                                |
|                        | * Address 1                                                | ondok Gede Permai Blok C1/34 RT 06 RW 08 Kel. Jatiras                                                                                                    | a Kec. Jatiasih                                                            |                                                |
|                        | Address 2                                                  | lok C1/34 RT 06 RW 08 Kel. Jatirasa Kec. Jatiasih                                                                                                    |                                                                            |                                                |
|                        | * City                                                     | lekasi                                                                                                    |                                                                            |                                                |
|                        | * Postal code                                              | 7424                                                                                                    |                                                                            |                                                |
| * Country              | of Residence/Incorporation                                 | ndonesia                                                                                                    | ~                                                                          |                                                |
| • WhatsApp             | Ph<br>*5<br>T                                              | In the closen of your NPWP Card If the photo with ID card Ike A Selfie                                                                                         |                                                                            | - a ×                                          |
| ← → C a investme       | nt.crowdo.co.id/lending/account/profile_form               |                                                                                                    |                                                                            | ☆ 🔕 🗿                                          |
| CROWDO Ajuka<br>Pinjar | in Galang Dana <mark>Bahasa v</mark><br>man Dengan Ekuitas |                                                                                                    | Portofolio Pengemba<br>Performing Loans (TH                                | ian (IRR) : 20.0 %<br>B90) : 98.2 % ♀ ♀ Afif ◄ |
|                        | <u>*</u> Ala                                               | nat1                                                                                                    |                                                                            |                                                |
|                        | Ala                                                        | nat2                                                                                                    |                                                                            |                                                |
|                        | *                                                          | Kota                                                                                                    |                                                                            |                                                |
|                        | * Country of Residence/Incorpor                            | tion                                                                                                    | ~                                                                          |                                                |
|                        |                                                            |                                                                                                    |                                                                            |                                                |
|                        |                                                            | Informasi Bisnis                                                                                                    |                                                                            |                                                |
|                        |                                                            | jika Anda akan mendanai sebagai <u>lender perorangan</u> , silahkan tir<br>Informasi <sup>°</sup> kosong dan mengisi bagian Informasi Peruamahan / A<br>bawah. | nggalkan bagian 'Bisnis<br>Jamat Terdaftar' di                             |                                                |
|                        |                                                            | jika Anda akan mendanai melalui sebuah <u>perusahaan, d</u> imohon n<br>'informasi Perusahaan'. Perhatikan bahwa aplikasi harus menjad<br>terdaftar.           | mengisi bagian<br>li direktur bisnis yang                                  |                                                |
|                        | Nama Perusa                                                | aan                                                                                                    |                                                                            |                                                |
|                        | Nomor Registrasi                                           | isnis                                                                                                    |                                                                            |                                                |
| F D Type here to sea   | rch 🕂 🏡 🖂                                                  | Company Registry                                                                                                    | 🥌 32°C Berawan 🗸                                                           | 、 遼 📥 📼 🚱 🬾 中) 17:26<br>15/08/2022 尾           |

|                     | Business Information                                                                                                    |
|---------------------|----------------------------------------------------------------------------------------------------|
| Company name        | If you are going to lend as <u>individual lender</u> , leave next 'Business Information' section<br>empty and fill in the 'Residential Information' section below.<br>If you are going to lend via a <u>company</u> , please fill in next 'Business Information' section.<br>Note that the application must be a registered director of the business. |
|                     |                                                                                                    |
| Registration Number |                                                                                                    |
|                     | Company Registry - pdf/jpg/png/jpeg (max: 2MB) - KTP_Depan_Mas_Gus.jpg Choose File No file chosen                                                                                                    |
|                     | Directors Registry - pdf/jpg/png/jpeg (max: 2MB)                                                                                                    |
|                     | Choose File No file chosen                                                                                                    |
|                     | Bank Information                                                                                                    |
|                     | Your bank detail information is required in order for us to verify account top up and withdrawals.                                                                                                    |
| Account holder name | Afif Priatna                                                                                                    |
| Bank account no     | 6755296582                                                                                                    |
| Bank country        | Indonesia 🗸                                                                                                    |
| Bank code           | Bank Central Asia (BCA) *                                                                                                    |
| Account type        | Savings 🗸                                                                                                    |
| Bank address        | Jakarta                                                                                                    |
| Swift code          | CENAIDJA                                                                                                    |
|                     | SUBMIT                                                                                                    |

## • Note:

Fill in all fields with individuals (represented by the managing director) and companies. Furthermore, complete the data and upload the required documents, such as ID card photos (front and back), NPWP photos of directors or companies, company NIB, and selfie photos. Note: For citizenship, please first click on other countries besides Indonesia and Singapore so that the selfie photo option comes out.

Also complete the domicile address, bank data by uploading a photo of the savings book cover, and company deed. If everything is completely filled in, then click Submit."

- If you will be funding as an individual lender, please leave the 'Business Information' section blank and fill in the 'Residential Information/Registered Address' section below.
- If you will be funding through a company, please fill in the 'Company Information' section. Note that the applicant must be a registered director of the business.

6. Lender Certification will appear, then select Institutional Lender (if non-retail lender), then upload the company legality document (latest deed of amendment), then send / submit

| Retail Lender                                                                                                    | Accredited Lender<br>(Individual)                                                     | Accredited Lender<br>(Entity)          | Institutional<br>Lender           | Sophisticated / Angel<br>Lender  |
|----------------------------------------------------------------------------------------------------|---------------------------------------------------------------------------------------|----------------------------------------|-----------------------------------|----------------------------------|
|                                                                                                    |                                                                                       |                                        | 2                                 |                                  |
| Declaration                                                                                                    |                                                                                       |                                        | -                                 |                                  |
| I declare that I am a :                                                                                                    |                                                                                       | •                                      |                                   |                                  |
| Self-certified Sophisticated I                                                                                                    | Lender for the purposes of the Mala                                                   | ysia Capital Markets Service Act 2007  |                                   |                                  |
| O Self-certified Angel Lender f                                                                                                    | or the purposes of the Malaysia Cap                                                   | ital Markets Service Act 2007.         |                                   |                                  |
|                                                                                                    |                                                                                       |                                        |                                   |                                  |
| Declaration                                                                                                    |                                                                                       |                                        |                                   |                                  |
| Malaysia Tax Residents:<br>Institutional Lenders with min<br>(either RM or foreign currency                                                  | nimum net assets of RM 10 mn ar<br>y equivalents);                                    | nd High Net Worth Individuals with     | n total wealth or net persona     | al assets of RM 3mn and above    |
| Non-Malaysia Tax Reside<br>Same definition as above in fo                                                                                    | nts:<br>preign currency equivalents                                                   |                                        |                                   |                                  |
| Lending Restrictions:                                                                                                    |                                                                                       |                                        |                                   |                                  |
|                                                                                                    |                                                                                       |                                        |                                   |                                  |
| None                                                                                                    |                                                                                       | rd 2023 Lam a sophisticated investor   | as defined above                  |                                  |
| None I hereby sign the above stater                                                                                                    | ment to declare that, as of February 23                                               |                                        |                                   |                                  |
| <ul> <li>None</li> <li>I hereby sign the above stater</li> <li>I acknowledge that I will lend I<br/>not by or on behalf of Crowdo</li> </ul> | nent to declare that, as of February 23<br>based on my own volition and without<br>). | relying on any information on this web | osite, other than information pro | vided by the relevant Issuer and |
| <ul> <li>None</li> <li>I hereby sign the above stater</li> <li>I acknowledge that I will lend I<br/>not by or on behalf of Crowdo</li> </ul> | nent to declare that, as of February 23<br>based on my own volition and without<br>b. | relying on any information on this web | osite, other than information pro | vided by the relevant Issuer and |

- 7. Verification process within 1 x 24 hours from the Crowdo Operations team
- 8. Application verification is successful, and the lender's account is active.

## A GUIDE TO BIDDING AND FUNDING LOANS

1. Login to the PT Mediator Komunitas Indonesia (Crowdo) Web : crowdo.co.id

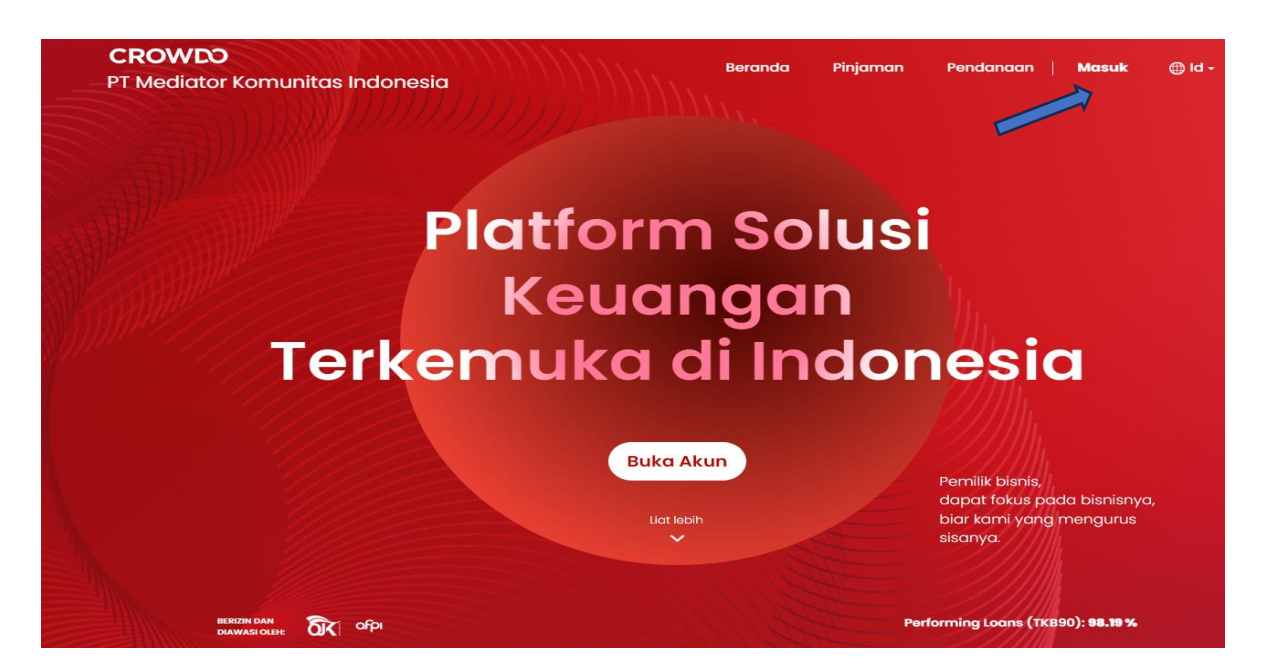

2. Select Top Up, then input the amount to make funding or financing, attach proof of transfer or top-up, input financing details, and send

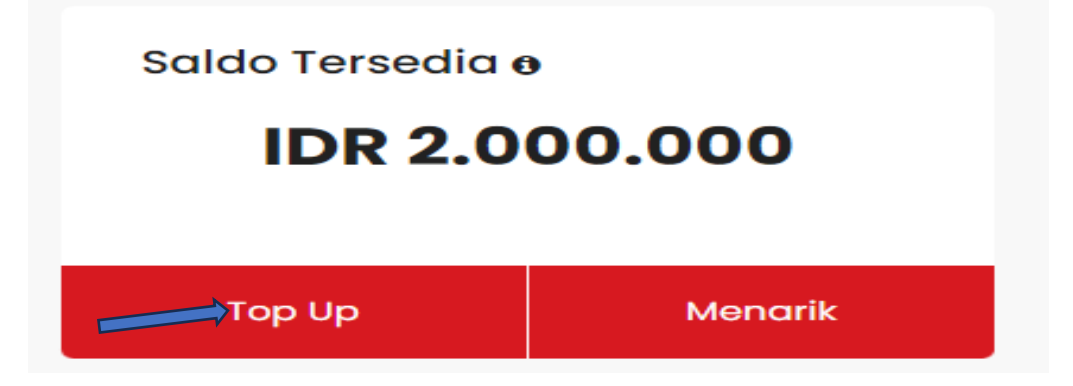

| Top Up Akun                         | Anda                                                                                                    |
|-------------------------------------|----------------------------------------------------------------------------------------------------|
| IDR                                 |                                                                                                    |
| STEP 1: Transfer<br>Harap menunjukl | IDR 32.000.000 atau lebih ke rekening di bawah ini.<br>an nomor rekening Anda U217324 sebagai keterangan transaksi. |
| Account Name:                       |                                                                                                    |
| Account Number:                     | 1484470965                                                                                                    |
| Bank Name:                          | PT Bank Negara Indonesia (Persero) Tbk                                                                              |
| Swift Code:                         |                                                                                                    |
| STEP 2 : Upload                     | -<br>bukti pembayaran dengan formulir di bawah.                                                                     |
|                                     |                                                                                                    |
| <u>*</u> T                          | ransaction proo Choose File No file chosen                                                                          |
| <br>* Am                            |                                                                                                    |
|                                     |                                                                                                    |
| Trans                               | action reference 👄 (optional)                                                                                       |
|                                     | Kirim                                                                                                    |
|                                     |                                                                                                    |

3. After the balance is available, choose Fund Now, select Loan on the screen, then input the amount for funding or financing (in millions), then click Bid.

|                                                                                                    | Saldo Tersed                                     | ia ∉<br>.0 | ,<br>00.000       |                   |      |   |
|----------------------------------------------------------------------------------------------------|--------------------------------------------------|------------|-------------------|-------------------|------|---|
|                                                                                                    | Тор Up                                           |            | Menarik           |                   |      |   |
|                                                                                                    | <b>CROWDO</b><br>PT Mediator Komunitas Indonesia |            | $\longrightarrow$ | Danai<br>Sekarang | ld ₹ | 0 |
| Selamat Datang,<br>Afif<br>Selamat Datang ke Crowdo<br>Silahkan hubungi untuk pertanyaan apapun, dengan senang hati akan kami<br>layani! |                                                  |            |                   |                   |      |   |

| Jumlah Minimum untuk Memberi Pinjaman: IDR 1 | 1,000,000     |                               |                  |                            |                    | Sortir S                                                 | emua Penawara           | n \$               |
|----------------------------------------------|---------------|-------------------------------|------------------|----------------------------|--------------------|----------------------------------------------------------|-------------------------|--------------------|
| Jumlah Pinjaman                              | Jenis<br>Aset | Pengembalian 🛛 /<br>Frekuensi | Tenor<br>(Bulan) | Perlindungan               | Jumlah<br>Target   | Peminjam                                                 | Terkumpul<br>(%)        | Waktu<br>Tersisa   |
|                                              |               |                               |                  |                            |                    |                                                          |                         |                    |
| - IDR 000,000 + Bid                          | Debt          | 13.7 %<br>Balloon             | 1                | B Working<br>Order/Invoice | IDR<br>625.000.000 | <ul> <li>Vota Tangerang</li> <li>Construction</li> </ul> | IDR 5.000.000<br>Funded | 24 Hari<br>Tersisa |

4. The Lender Power of Attorney or Lender Participation Agreement will appear to be signed, and the OTP from Privyid will be sent to SMS. Input the OTP and click Submit.

## 5. Select Continue Bidding

6. Successful bidder and lender funding through the Crowdo platform